| Data Create   | 2019 / 10 / 08                                        | Release Note | □ Internal ■ External |
|---------------|-------------------------------------------------------|--------------|-----------------------|
| Category Type | FAQ                                                   | Related OS   | WinCE                 |
| Abstract      | How to set remote desktop between WinCE and other OS? |              |                       |
| Related       | WOP-3120T, WOP-3100T, WOP-3070T.                      |              |                       |
| Product       |                                                       |              |                       |

#### Advantech AE Technical Sharing Document

## Problem Description:

There are a built-in utility in WinCE for remote control purpose. One is "Remote Desktop" and the other is "DiagAnywhere".

This document indicates the details about setting the configuration when using remote control function between WinCE platform and other device.

# ■ Brief Analysis and Solution :

Demo devices: UNO-2372G running Win10 WOP-3070T running WinCE6

#### Part A. WinCE as a server to remotely access to Win10.

Make sure IP can be found by each device.
 Check the connection from WinCE, ping Win10 (IP: 192.168.0.1)

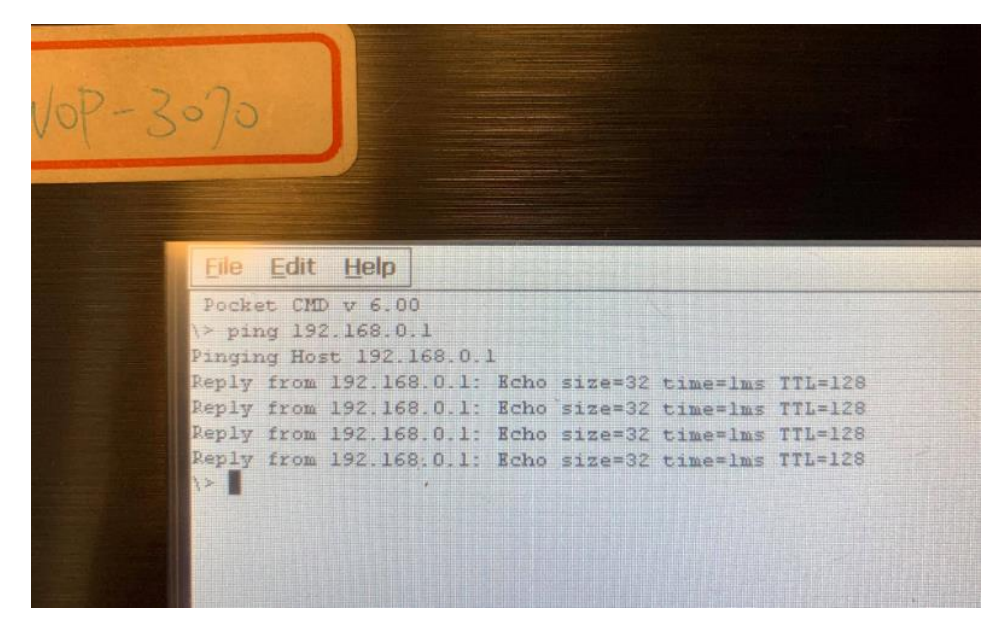

Make sure IP can be found by each device.
 Check the connection from Win10, ping WinCE(IP: 192.168.0.2)

Administrator: Command Prompt

```
Microsoft Windows [Version 10.0.17763.194]
(c) 2018 Microsoft Corporation. All rights reserved.
C:\Users\Administrator>ping 192.168.0.2
Pinging 192.168.0.2 with 32 bytes of data:
Reply from 192.168.0.2: bytes=32 time=1ms TTL=128
Reply from 192.168.0.2: bytes=32 time<1ms TTL=128
Reply from 192.168.0.2: bytes=32 time<1ms TTL=128
Reply from 192.168.0.2: bytes=32 time<1ms TTL=128
Reply from 192.168.0.2: bytes=32 time<1ms TTL=128
Ping statistics for 192.168.0.2:
Packets: Sent = 4, Received = 4, Lost = 0 (0% loss),
Approximate round trip times in milli-seconds:
Minimum = 0ms, Maximum = 1ms, Average = 0ms
C:\Users\Administrator>
```

3. Check the user's account and computer's name of Win10 platform. Meanwhile, enable to Remote Desktop function in Win10.

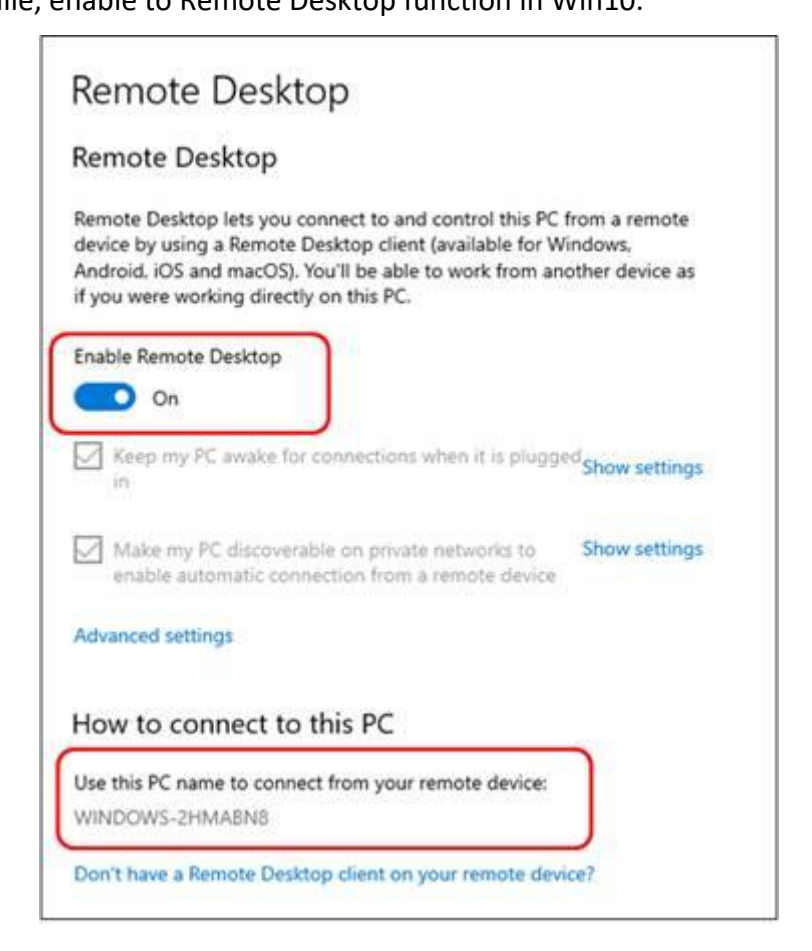

4. Back to WinCE, run the remote desktop utility.

### And input the computer's name of Win10 platform.

| -                 |                 |                                      |
|-------------------|-----------------|--------------------------------------|
| Remote Desl       | ctop Connection |                                      |
| <u>⊂</u> omputer: | WINDOWS-2HMABN8 | <b>▼</b> 6                           |
|                   | Connect Cancel  | <u>i</u> elp <u>Options &gt;&gt;</u> |
|                   | AD\ANTI         | ECH                                  |
|                   | Windows         | CE .                                 |

5. More detailed settings are available if you click the "options" button.

| Logon se | Enter the name of the remote computer.                                                                                   |
|----------|----------------------------------------------------------------------------------------------------|
| 1        | Computer: WINDOWS-2HMABN8                                                                                                |
|          |                                                                                                    |
| Connec   | tion settings<br>Save the current connection settings to an RDP file or open a<br>saved connection.<br>Save Saye As Open |

6. The diagram will pop up once you click the "connect" button.

The connection will be established after inputting correct user name and password.

Here we have user's name as administrator and password as password for Advantech's Win10 embedded OS.

| Enter your of<br>credentials v<br>computer. | redentials for WINDOWS-2HMABN8. These<br>vill be used when you connect to the remote                                                                                                    |
|---------------------------------------------|----------------------------------------------------------------------------------------------------|
| <u>U</u> ser name:                          | WINDOWS-2HMABN8\Administrator                                                                                                    |
| Password:                                   | The second second secon |
|                                             | Cancel                                                                                                    |

7. This photo shows the testing scenario. We remotely connected Win10 OS on WOP-3070T which runs WinCE6.

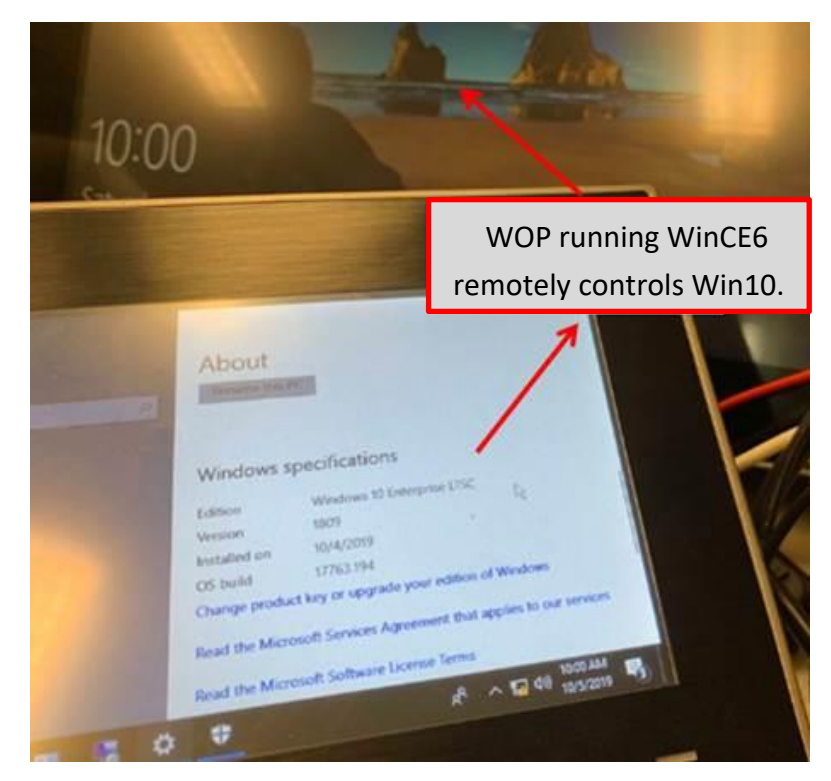

Part B. WinCE as a client to be remotely controlled by other platform.

The most efficient way that we provide currently is Advantech's utility "DiagAnywhere". Which is built-in our WinCE OS by default as shown below.

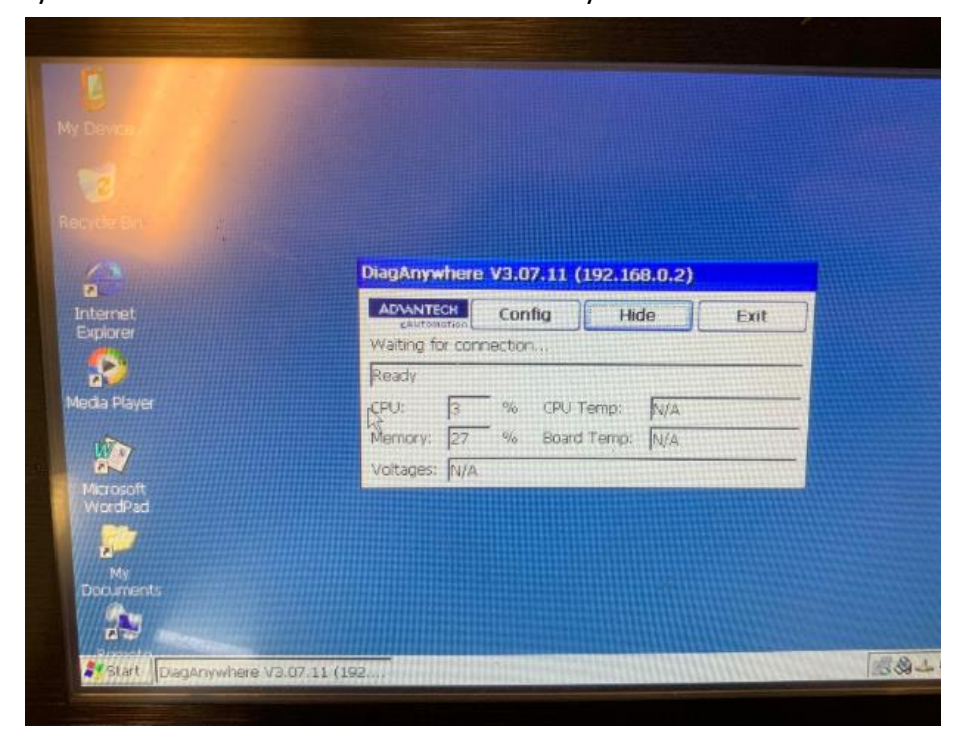

Install DiagAnywhere in your control PC, the startup page is shown below. The utility can be downloaded from Advantech's support site.

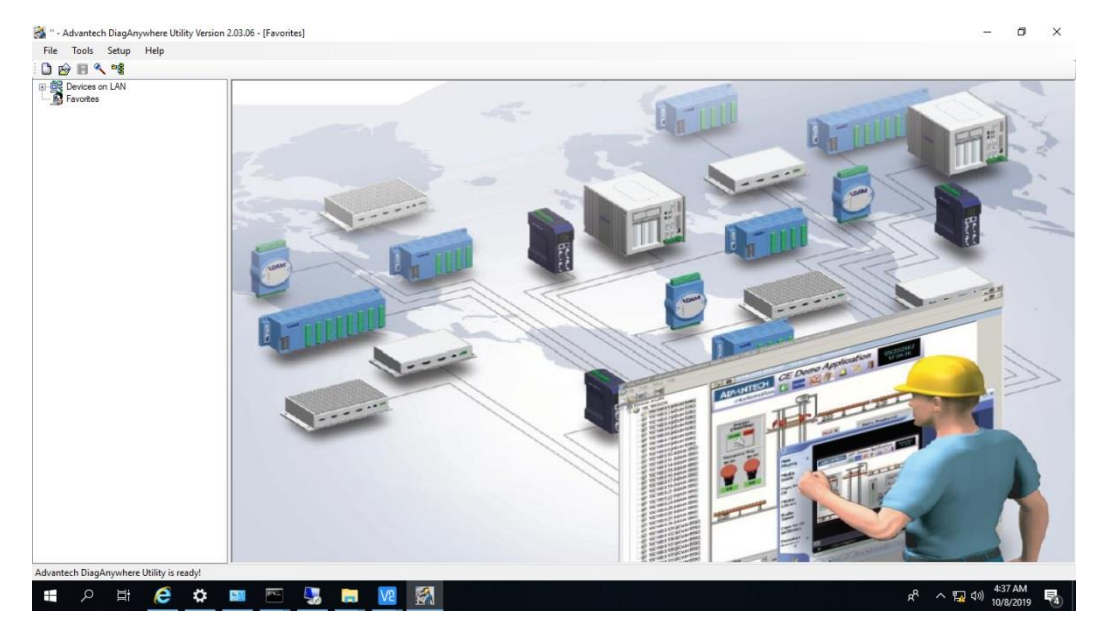

The main page only shows your own IP originally. (which is 192.168.0.1 in our demo test.)

| 🚵 '' - Advantech DiagAnywhere Utility Version 2.03.06 - [LAN] |                          |  |  |  |
|---------------------------------------------------------------|--------------------------|--|--|--|
| File Tools Setup                                              | Help                     |  |  |  |
| 🗋 😰 🗏 😭                                                       |                          |  |  |  |
| Devices on LAN<br>192.168.0.1<br>Others                       | Host name:               |  |  |  |
| Eavorites                                                     | Adapter:                 |  |  |  |
|                                                               | Connect Timeout:         |  |  |  |
|                                                               | Remote Agent IP Starting |  |  |  |
|                                                               |                          |  |  |  |
|                                                               |                          |  |  |  |

Click the "search the LAN" button to search connected devices.

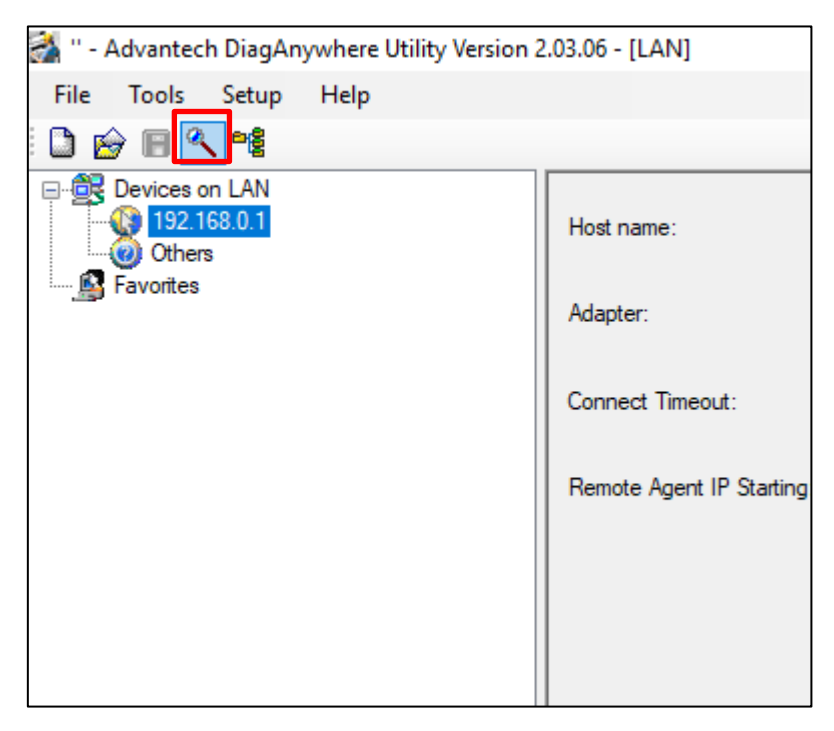

The device is found after searching.

| 🛃 '' - Advantech DiagAnywhere Utility Version 2.03.06 - [LAN]             |                                                                     |  |  |  |  |
|---------------------------------------------------------------------------|---------------------------------------------------------------------|--|--|--|--|
| File Tools Setup Help                                                     |                                                                     |  |  |  |  |
| D 🔗 🗏 🔍 📲                                                                 |                                                                     |  |  |  |  |
| Devices on LAN<br>127.0.0.1<br>Others<br>192.168.0.2-[wince]<br>Favorites | Host name:<br>Adapter:<br>Connect Timeout:<br>Remote Agent IP Start |  |  |  |  |
|                                                                           |                                                                     |  |  |  |  |

The remote control is available after inputting correct password.

Default password of WinCE is "password".

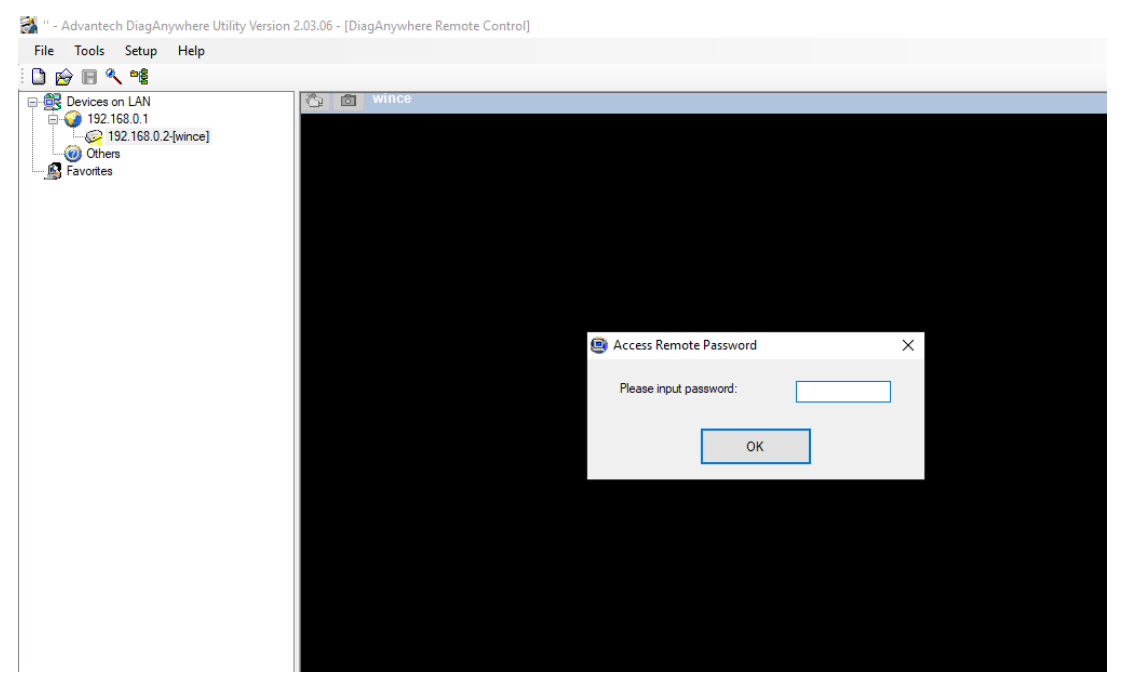

Now, we are able to get the access to WinCE OS remotely as below.

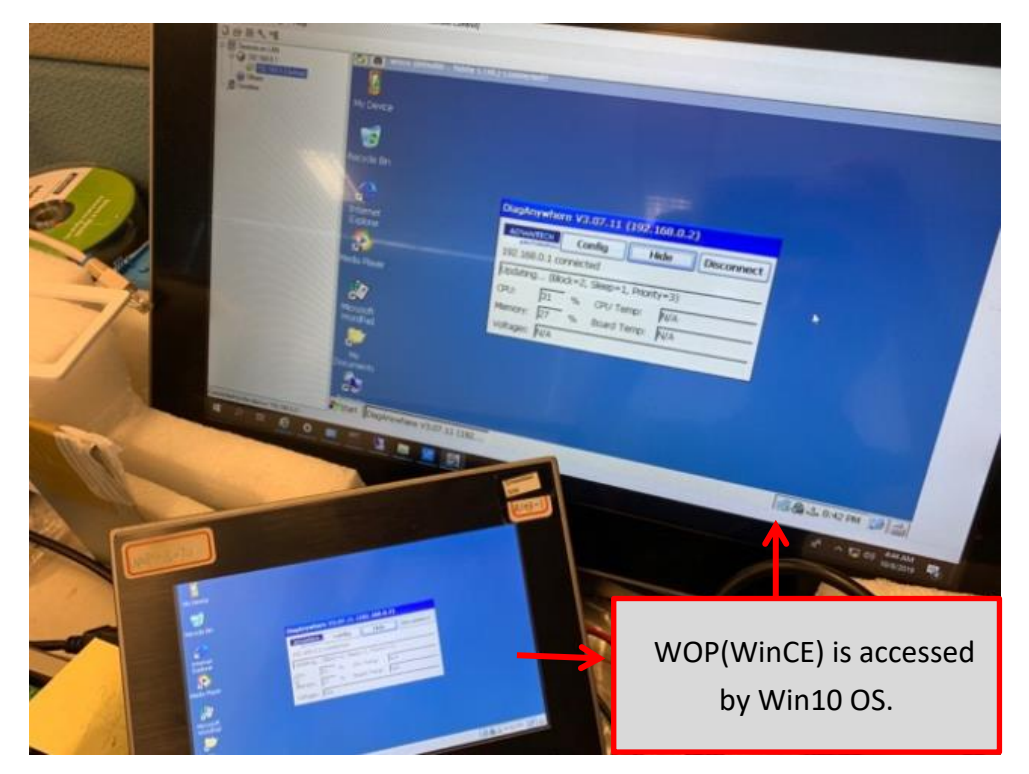

## Contact Window:

If you need further information from headquarter, please contact PAE Tony.Cheng #7820.